# Enterprise - How to Complete Authority Check Runs

Last Modified on 01/03/2020 9:28 am CST

Step 1:

From the pay/bill dashboard, select to create a new payroll run. Within the setup page of the new run, verify the check date and bank account. If you are unsure whether or not your company utilizes a separate bank account/bank ID for authority runs, speak with your manager before continuing. Be sure to select a (1.) run type of "AuthCheck" and then select next.

| 🖃 payroll - setup                                                                                                    |                            |                                             |     |  |  |  |  |  |
|----------------------------------------------------------------------------------------------------|----------------------------|---------------------------------------------|-----|--|--|--|--|--|
| Start<br>• Setup<br>Existing Runs<br>Transactions<br>Verify Transactions<br>Calculate<br>View Checks<br>Payroll Summary<br>Print Checks | begin pro<br>Choose the ap | cessing payroll<br>propriate options below. |     |  |  |  |  |  |
|                                                                                                    | Check Date                 | 8/5/2016                                    | III |  |  |  |  |  |
|                                                                                                    | Bank Account               | 514 - Well Fargo of NA - Test Bank          | v   |  |  |  |  |  |
|                                                                                                    | Run Type                   | AuthCheck                                   | •   |  |  |  |  |  |
|                                                                                                    | Stub Memo                  |                                             |     |  |  |  |  |  |

## Step 2:

Select the transactions you would like to pay. The (2.) transactions page of the payroll run will display all authorities that have had related employee garnishments processed by payroll and a check to the authority has not yet been created.

By default, both e-pay and non e-pay authorities will be listed in the transactions page. It is common practice for users to post payroll for authorities in two separate runs - one being e-pay and one being live checks.

To filter the transactions listed select (3.) e-pay only or non e-pay only to group accordingly.

| 🖃 payroll -                                                                                                    | transact            | tions                                                                                                    |                 |
|----------------------------------------------------------------------------------------------------|---------------------|----------------------------------------------------------------------------------------------------|-----------------|
| Start<br>Setup<br><b>Existing Runs</b><br><b>2.↓ Transactions</b><br>Calculate <b>3</b><br>View Checks<br>Payroll Summary<br>Print Checks | Select train        | nsactions to pay                                                                                                    | Augilabla Weaks |
|                                                                                                    | Groups<br>Authority | Available Transactions   2 ABC Collectors   3 Belvard County   2 Benton County Child Support   2 Blue Earth County Child Support   1 Brevard County   92 Carver County Child Support   5 Castle County   1 Dakota County Child Support Agency   1 Fraser Valley Child Support   7 Fulton County Child Support | + Select All    |

\*Note\* Hit the "Select All" button to grab all transactions listed.

#### Step 3:

Verify the transactions. The related case number, net amount being paid to the authority, and employee check date and check ID will be listed for review. If after reviewing the transactions amounts appear correct, select "next" to calculate the authority payroll. If one or more transactions are incorrect, select (4.) the **x** icon to individually remove said transactions from the run and continue with remaining transactions within the run.

| 🖃 payroll - verify transactions                                                       |            |                                        |                    |          |              |            |            |  |
|---------------------------------------------------------------------------------------|------------|----------------------------------------|--------------------|----------|--------------|------------|------------|--|
| Start<br>Setup<br>Existing Runs<br>Transactions<br>• Verify Transactions<br>Calculate | verify tra | verify transactions<br>Q C III 💩 💵 🖬 🗵 |                    |          |              |            |            |  |
|                                                                                       | Case       | Authority 🔺                            | Hier Name          | Net Adj  | Check Number | Check Date | Check ID 🔶 |  |
|                                                                                       | 123456     | Fulton County Child Supp               | High Tech Staffing | \$48.19  | 3100060      | 7/18/2016  | 4295017287 |  |
| View Checks                                                                           | 9658484    | Blue Earth County Child S              | High Tech Staffing | \$80.00  | 81202        | 8/5/2016   | 4295017510 |  |
| Payroll Summary<br>Print Checks                                                       | 98454954   | Blue Earth County Child S              | High Tech Staffing | \$110.75 | 81202        | 8/5/2016   | 4295017510 |  |
|                                                                                       | 456416513  | Fraser Valley Child Support            | High Tech Staffing | \$75.00  | 81203        | 8/5/2016   | 4295017507 |  |

## Step 4:

After calculating payroll, users will have another chance to review and remove (if

necessary) authority checks contained in the run. Once checks are confirmed as correct, select next.

| 🖼 payroll - view checks                                                                                                    |                                  |                     |       |      |      |            |             |          |      |          |             |
|----------------------------------------------------------------------------------------------------|----------------------------------|---------------------|-------|------|------|------------|-------------|----------|------|----------|-------------|
| Start<br>Setup<br>Existing Runs<br>Transactions<br>Verify Transactions<br>Calculate<br>• View Checks<br>Payroll Summary<br>Print Checks | Checks<br>These checks will be p | rinted in this run. |       |      |      |            | Check Date: | 8/5/2016 | Run: | 145<br>× | 34 <b>G</b> |
|                                                                                                    | Payee                            | Email Ready         | Gross | Tax  | A    | \dj        | Net         |          |      |          | ^           |
|                                                                                                    | Fulton County Child S            | u 🔳                 | \$0.  | 00 Ş | 0.00 | (\$48.19)  |             |          | Ş4   | 48.19    | •           |
|                                                                                                    | Fraser Valley Child Su           | p                   | \$0.  | 00 Ş | 0.00 | (\$75.00)  |             |          | \$7  | 75.00    | )           |
|                                                                                                    | Blue Earth County Chi            | I 🔲                 | \$0.  | 00 Ş | 0.00 | (\$190.75) |             |          | \$19 | 90.75    | 5           |

#### Step 5:

Print and post payroll.

\*Note\* If you are processing e-pay transactions, you may want to select (5.) "do not print e-pay checks" from the print filter dropdown.

| 🗉 payrol | l - payrol | l summary |
|----------|------------|-----------|
|----------|------------|-----------|

| Start<br>Setup<br>Existing Runs<br>Transactions<br>Verify Transactions<br>Calculate<br>View Checks | payroll summary<br>Please verify the information b | elow.                         | Check Date: 8/5/2016 Run: 14534                               |   |  |  |
|----------------------------------------------------------------------------------------------------|----------------------------------------------------|-------------------------------|---------------------------------------------------------------|---|--|--|
|                                                                                                    | numbering                                          |                               | 5.                                                            |   |  |  |
|                                                                                                    | Starting Check Number                              | 81229                         | Do not print epay checks                                      | • |  |  |
|                                                                                                    | Starting EPay Check Number                         | 98773                         | Use EPay check numbers only                                   |   |  |  |
| Payroll Summary<br>Print Checks                                                                    |                                                    |                               | Email Pay Stubs                                               |   |  |  |
|                                                                                                    |                                                    |                               | Number and mark checks as printed (No checks will be printed) |   |  |  |
|                                                                                                    |                                                    |                               | Mark all checks live                                          |   |  |  |
|                                                                                                    | Check Sort                                         | Highest Branch, Employee Name |                                                               |   |  |  |

# **Related Articles**